# 國立高雄大學金融管理學系 TEJ使用說明

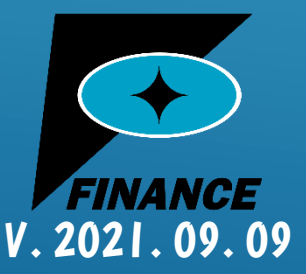

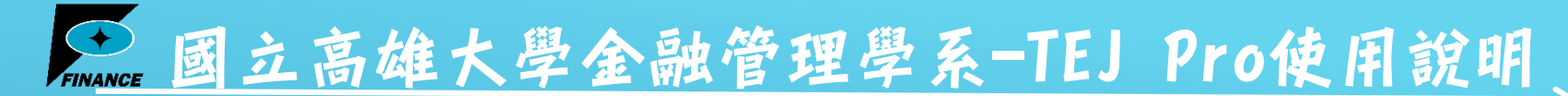

如果您正在使用的設備有是舊版TEJ者,請先移除舊版; 如果設備裡完全沒有舊版TEJ程式,則請直接跳至<u>這裡</u>(本使用說明<u>第3頁</u>)

| 搜尋工具  | -     |   | × |  |   |               |  |
|-------|-------|---|---|--|---|---------------|--|
| 搜尋    |       |   |   |  |   | ~ (           |  |
| 」中的搜尋 | ■結果 ~ | 5 |   |  | × | $\rightarrow$ |  |

沒有符合搜尋條件的項目。

移除舊版:

先把TEJ+(黃色介面)檔案解除安裝 卸載後可到C槽檢查是有C:\tejwin 若是沒有代表卸載成功

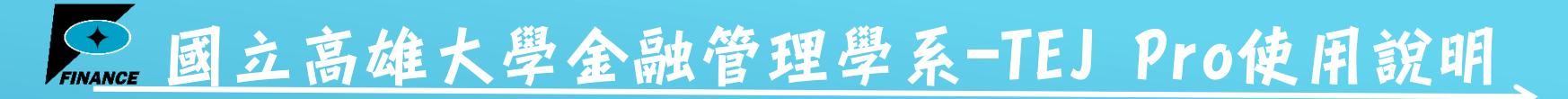

### 卸載完後至(或新使用者直接至此網址) <u>https://tejpro.tej.com.tw/SchoolDoc/NUK/</u> 點擊「TEJ Pro 主程式下載」進行下載TEJ PRO系統。

#### TEI Pro下載網頁

繁體中文 简体中文 English

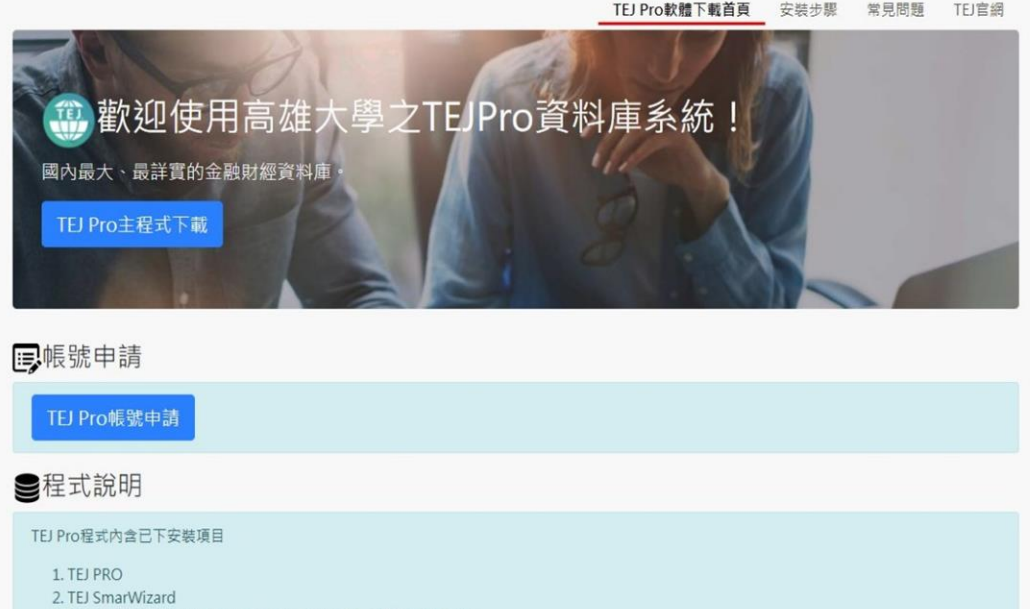

- TEJ事件研究系統(如果遇到需要輸入帳號密碼,請使用以下資訊)
  - 密碼: TEJ

安裝說明

# FINANCE 國立高雄大學金融管理學系-TEJ Pro使用說明

#### 點擊「下載」

★ hicloud Box(e) 共享

此檔案已

下載(100.95 MB)

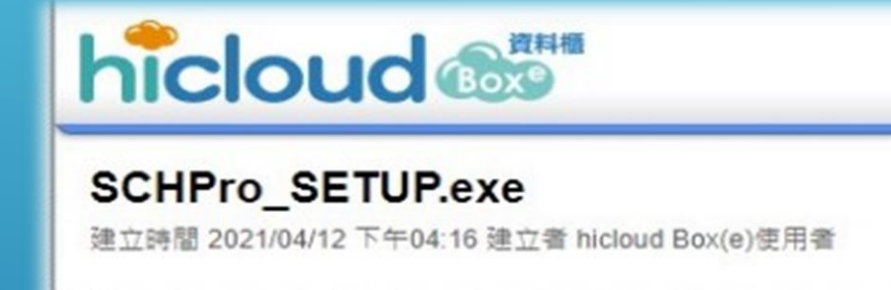

版權所有 © 2021 Chunghwa Telecom Co., Ltd / 中藝電信股份有限公司 · 保留所有權利 ·

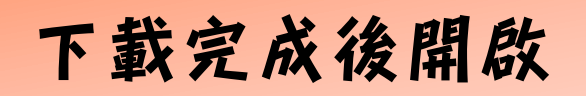

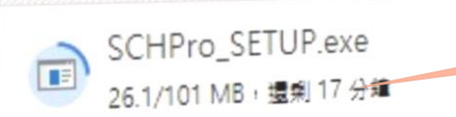

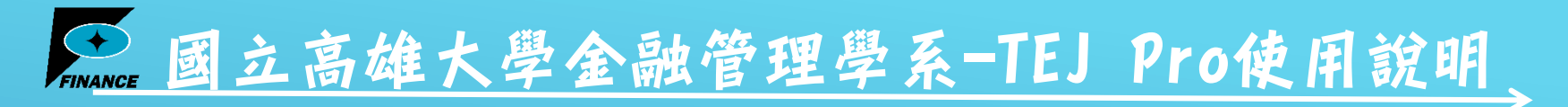

#### 下載安裝時,請先確認是否有關閉EXCEL

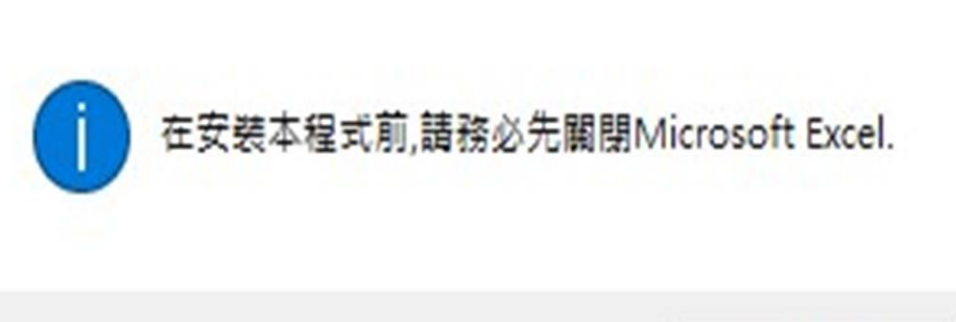

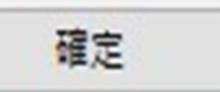

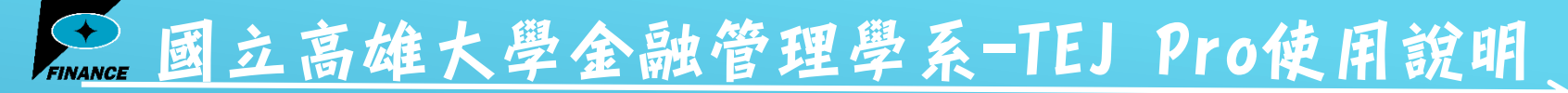

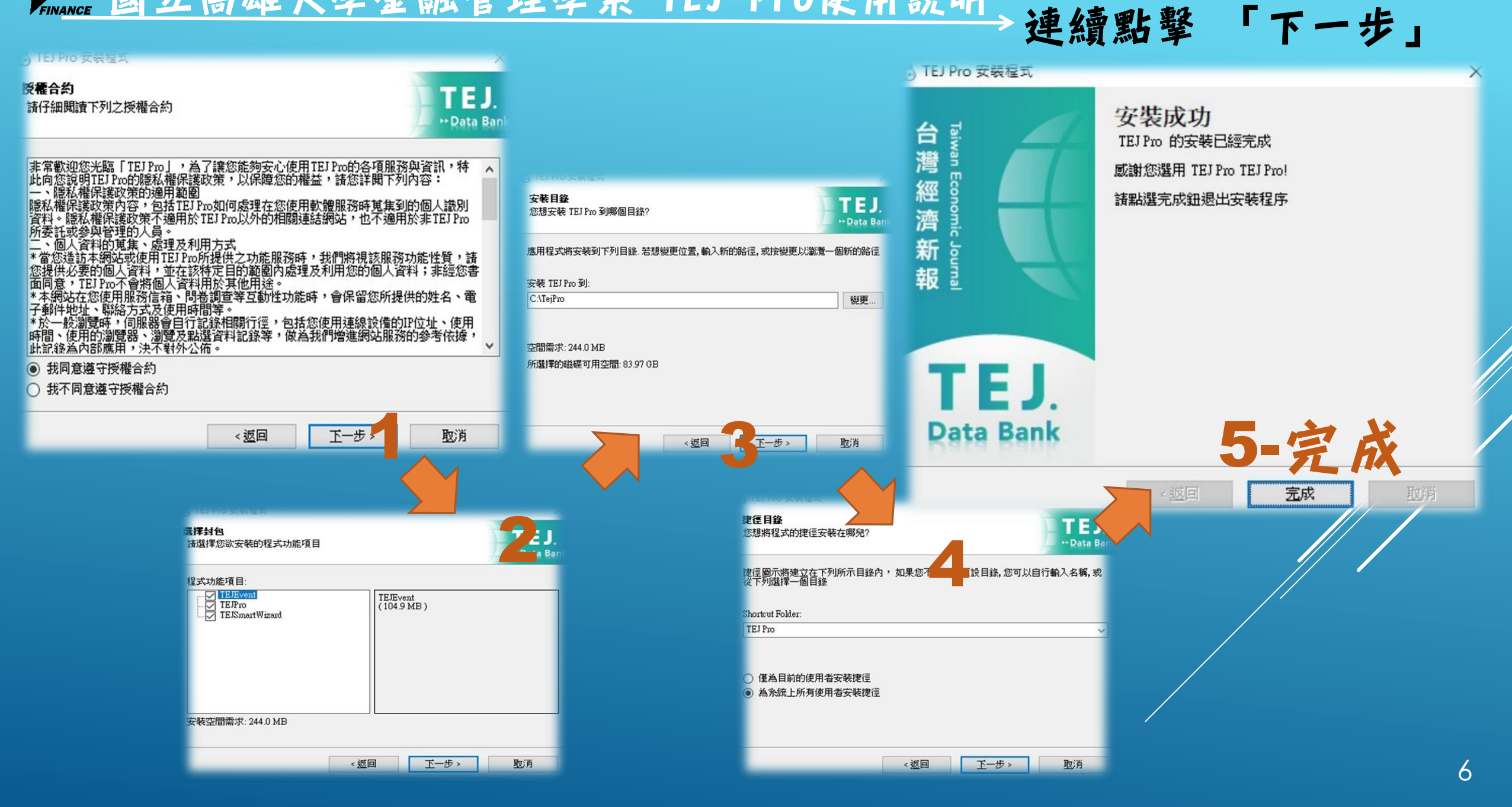

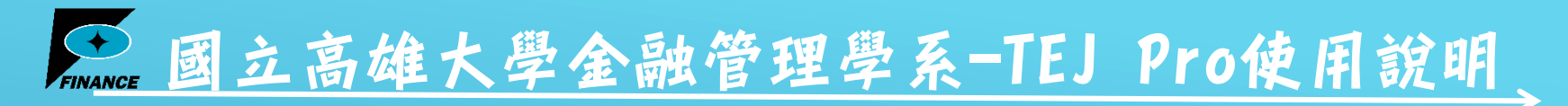

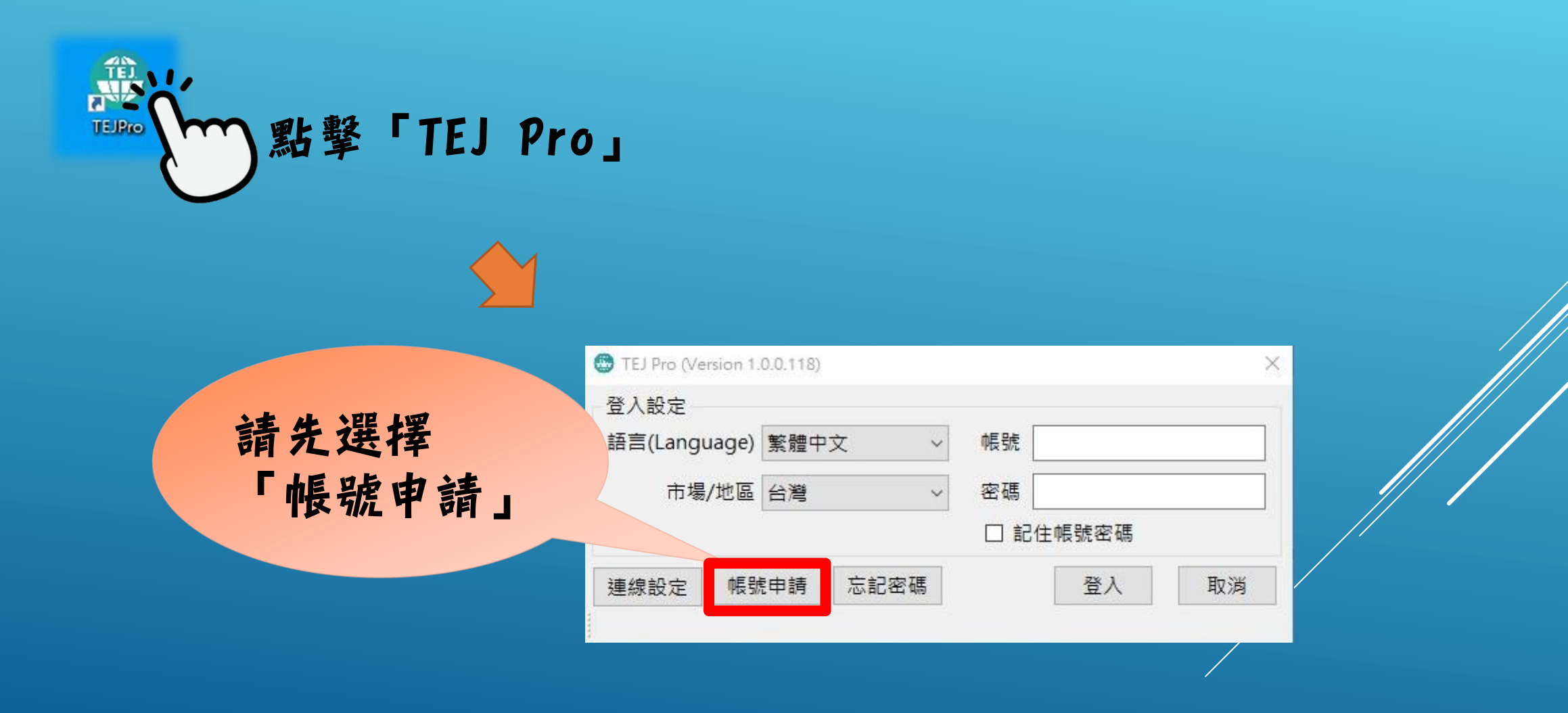

# FINANCE 國立高雄大學金融管理學系-TEJ Pro使用說明

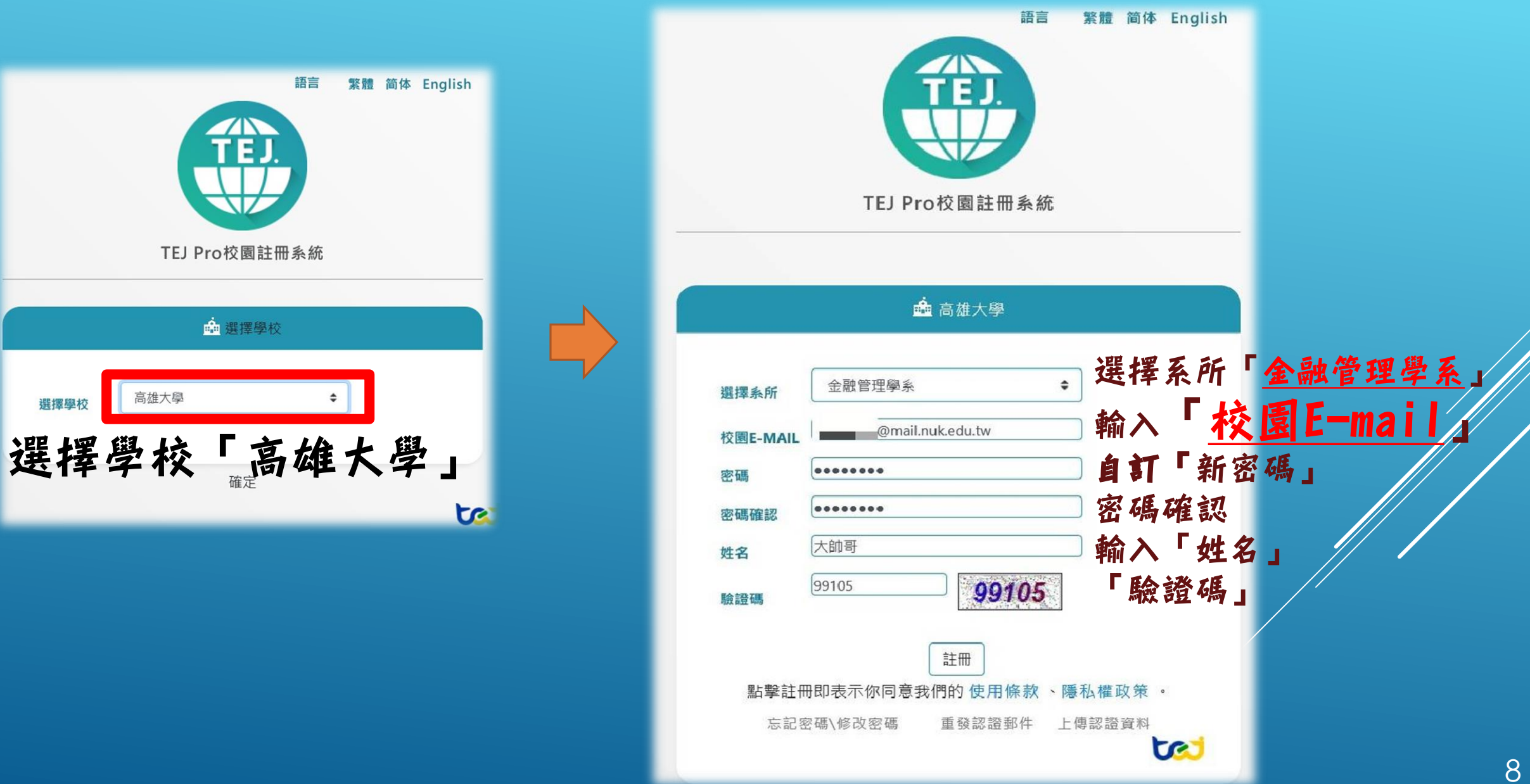

# → 國立高雄大學金融管理學系-TEJ Pro使用說明

點擊「註冊」後要到自己的校園E-MAIL信箱認證 找到「TEJPro-高雄大學校園帳號啟用認證信」 按下「點擊連結啟用帳號」 會跑出網頁訊息:您的帳號已開通 代表認證成功

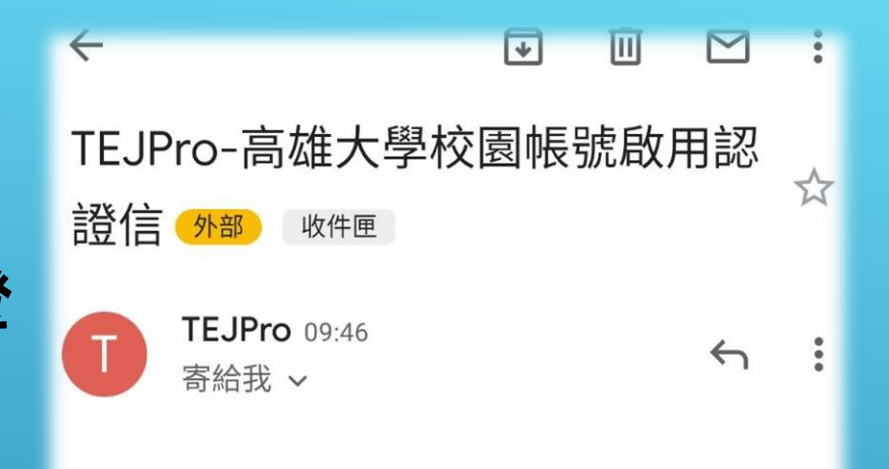

歡迎您使用TEJ Pro系統,以下為帳號認證相關資訊:

點擊連結啟用帳號

該連結有效時間為24小時內

此為系統自動發布信件,請勿回信 如果有任何問題請參照以下聯絡方式

祝順心平安喜樂常在

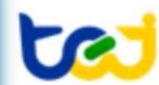

TEJ企劃部

TEJ Ratings · Risk · Index · Databank

# ➡ 國立高雄大學金融管理學系-TEJ Pro使用說明

最後回到一開始的登入口, 重新輸入一次密碼 (一次失敗登入第2次看看)

| TEJ Pro (Version 1. | 0.0.118) |    | >            |  |  |  |
|---------------------|----------|----|--------------|--|--|--|
| 登入設定                |          |    |              |  |  |  |
| 語言(Language)        | 繁體中文 ~   | 帳號 | @mail.nuk.ed |  |  |  |
| 市場/地區               | 台灣 ~     | 密碼 | *****        |  |  |  |
|                     |          |    | □ 記住帳號密碼     |  |  |  |
| 連線設定 帳號             | 時時 忘記密碼  |    | 登入 取消        |  |  |  |

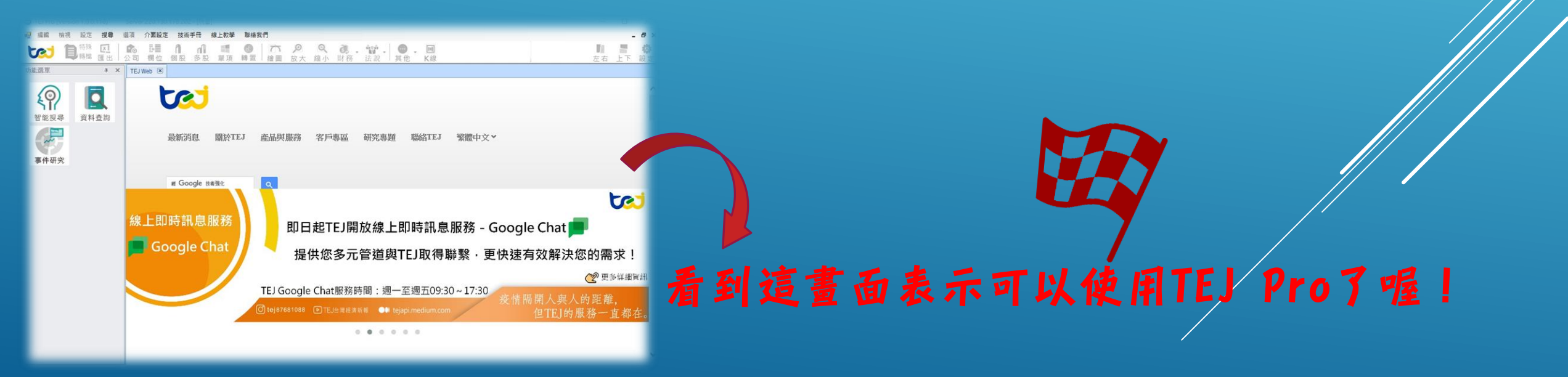